# Lyric Speaker Box User Guide

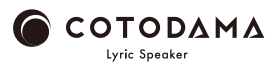

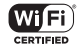

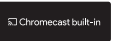

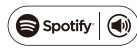

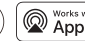

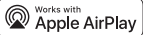

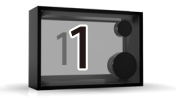

# 开始使用之前

Lyric Speaker Box (LSB) 包装箱中的物品

AC 适配器 /

安全事项、关于保修 / 快速入门指南

需要您准备的物品

智能手机、可连接互联网的 Wi-Fi 环境

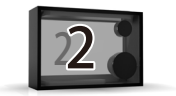

### 打开扬声器电源

#### ○将扬声器安装在 Wi-Fi 信号环境良好的地方。

○将扬声器连接到电源。

○按住电源按钮2秒,显示屏亮起,打开电源。

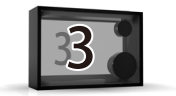

## 连接 Wi-Fi

#### ○当在扬声器的显示屏上显示

Please connect Lyric Speaker To a Wi-Fi Network 时,

使用以下任一步骤将扬声器连接到同一个 Wi-Fi 网络。

○连接到 Wi-Fi 网络完成后,显示屏上将显示

"Connected to SSID(已连接的 Wi-Fi 网络名称)"。

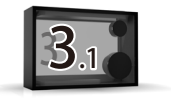

# 连接 Wi-Fi

①Android 智能手机或 iPhone 用户
 ・使用 Google Home 应用程序连接到 Wi-Fi
 [Android 用户]

https://support.google.com/chromecast/answer/6260600?hl=zh-H K&ref\_topic=6279364

[iPhone 用户]

https://support.google.com/chromecast/answer/6260600?hl=zh-HK&ref\_topic=6279364&co

=GENIE.Platform%3DiOS&oco=0

点击此处查看教程视频

https://manual.lyric-speaker.com/lsb/

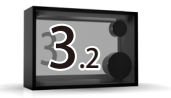

# 连接 Wi-Fi

②iPhone 用户

・使用 AirPlay 连接到 Wi-Fi

https://support.apple.com/zh-cn/HT202639

点击此处查看教程视频

https://manual.lyric-speaker.com/lsb/

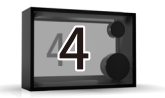

# 播放音乐

Lyric Speaker Box 可以使用支持 AirPlay、 Chromecast 和 Spotify Connect 的 各音乐播放应用程序播放音乐。

①使用 AirPlay2 播放音乐

・点击此处查看 AirPlay2 的详细信息

https://support.apple.com/zh-cn/HT202809

- •点击此处查看教程视频 https://manual.lyric-speaker.com/lsb/
- •要控制这个支持 AirPlay 2 的扬声器,需要 iOS 11.4 或更高版本。
- ②使用兼容 Chromecast built-in 的应用程序播放音乐
- 点击此处查看教程视频 https://manual.lyric-speaker.com/lsb/
  ③使用 Spotify Connect 播放音乐
- •点击此处查看教程视频 https://manual.lyric-speaker.com/lsb/
- Spotify 软件受制于这里的第三方许可:

https://www.spotify.com/connect/third-party-licenses。

・将你的手机、平板电脑或电脑用作 Spotify 的遥控器。前往 spotify.com/connect, 了解如何使用

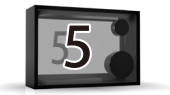

基本操作

○在打开电源的状态下,按住电源按钮2秒,显示屏熄灭,关闭电源。

○在打开电源的状态下,按住电源按钮 10 秒,将会重新设 置 Wi-Fi 连接。

○在智能手机端调节音量(扬声器没有音量开关)。○软件更新(自动)

为了使扬声器保持最新状态,打开电源时会自动进行。 根据您的连接环境,可能会需要 15 分钟左右。 在更新过程中,请勿关闭电源。

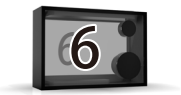

## 在线用户指南

### 请点击此处获取最新信息和有关 Lyric Speaker Box 的详细信息。

#### https://manual.lyric-speaker.com/lsb/

苹果、iPad 和 iPhone 是苹果公司的商标,在美国和其他国家注册。在日本,"iPhone"商标是 由 Aiphone K.K. 授权使用的。 Spotify 和 Spotify 标志是 Spotify AB 的注册商标。所有其他与 Spotify 品牌相关的商标都是 Spotify AB 的独家财产。 Android 和 Chromecast 是 Google LLC 的商标。 本用户指南中的信息可能会有变化。

# 如有任何疑问, 请通过此二维码与我们联系。

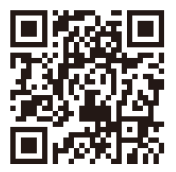

### https://support.lyric-speaker.com/

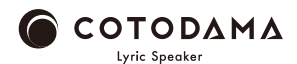